# 黑龙江省政府采购服务工程网上超市 采购人操作手册

## 目录/CONTENTS

- 01 政府采购服务工程网上超市简介
- 02 政府采购服务工程网上超市采购流程
- 03 政府采购服务工程网上超市"个人中心"功能介绍

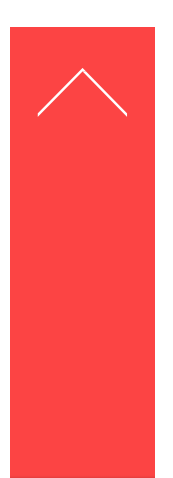

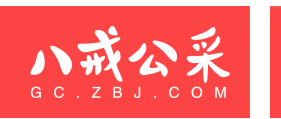

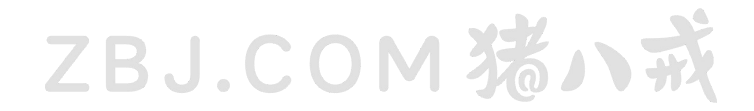

## Part 01 政府采购服务工程网上超市简介

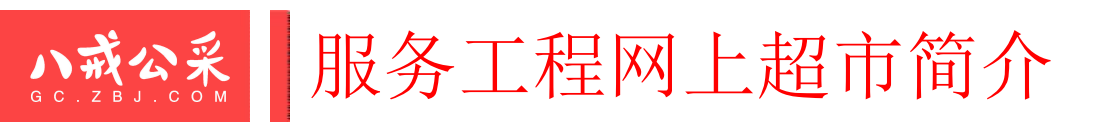

#### ZBJ.COM 猪小戒

#### 黑龙江省政府采购服务工程网上超市

- ┢ 服务工程网上超市建设背景
- ✓ 为进一步深化政府采购"放管服"改革,推进"互联网+政府采购"行动,优化营商环境,提高政府采购效率,省财政厅依托"新版政府采购平台"建立了"黑龙江省政府采购服务工程网上超市",允许采购人通过服务工程超市采购小额零星的服务及工程类项目。
   ₩ 采购人
- ✓ 黑龙江省各级采购预算单位。

#### 🍡 适用范围

- ✓ 试运行期间,《政府集中采购目录及标准》(以下简称《目录》)内集中采购限额标准以下(不含)、《目录》外分散采购限额标准以下(不含)(省本级为小于60万元)的服务及工程类项目,可通过直购/询价方式进行采购;超过以上限额标准至公开招标限额标准以下(不含)(省本级为大于等于60万元且小于400万元)的服务及工程类项目,只能通过询价方式进行采购。
- ✓ 各市(地)、县(市)、区政府采购监管部门应参照本级《目录》及采购限额标准,结合本级财力情况,确定本级服务工程超市采购限额标准(以下简称超市限额标准)。《目录》外分散采购限额标准以下(不含)的服务及工程类项目,提倡通过服务工程超市进行采购。
- ✔ \*通过服务工程超市采购的项目可不提前公开采购意向。

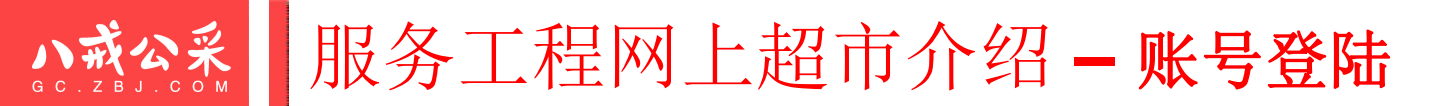

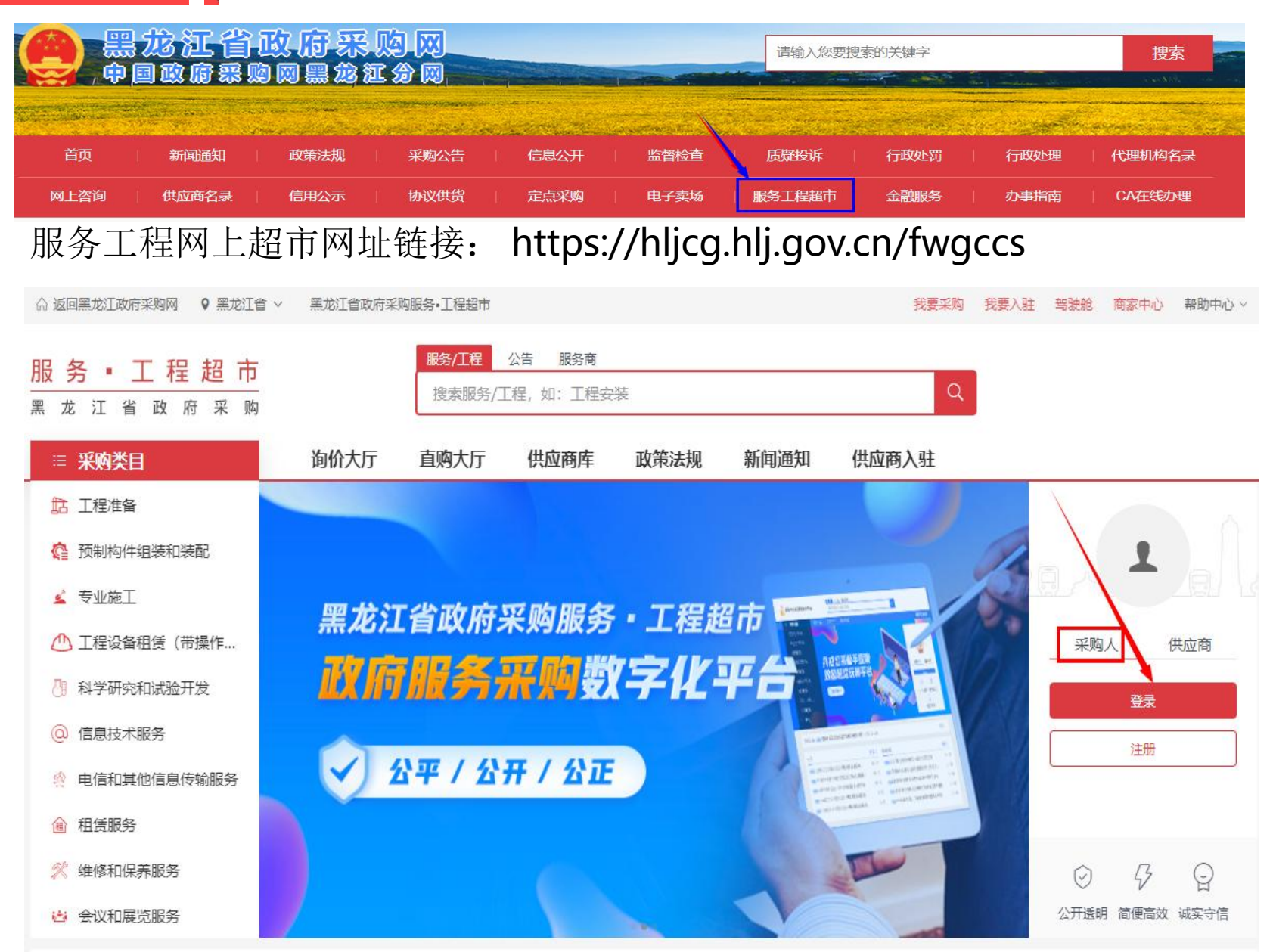

ZBJ.COM 猪小戒

进入超市首页,切换采购人身份 点击登录,输入**经办人(02)账** 号及密码。

注意: 首次登录操作

采购人02账号登录黑龙江省政府采购管理 平台—进入平台点击左侧菜单栏中的服务 工程超市—进入超市主界面,点击右侧采 购人登陆(切记不要点击注册)—输入手 机号及验证码即可。

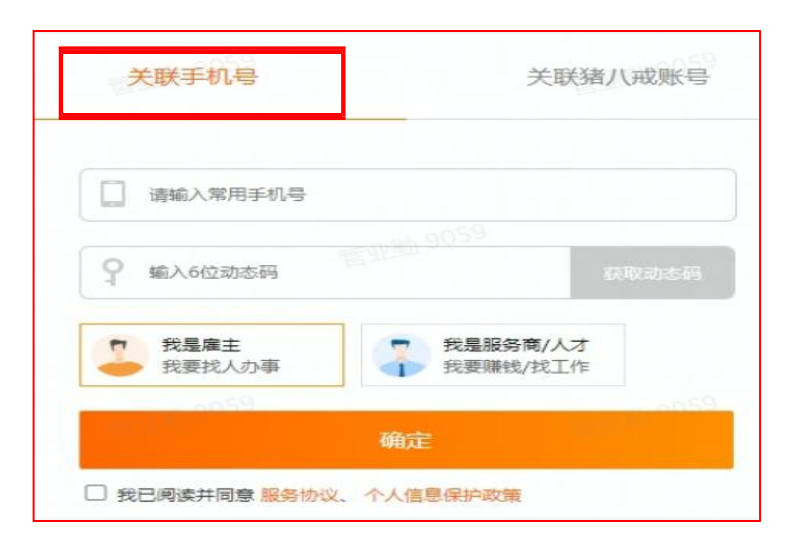

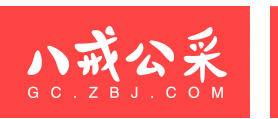

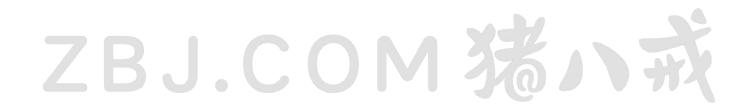

## Part 02 政府采购服务工程网上超市采购流程

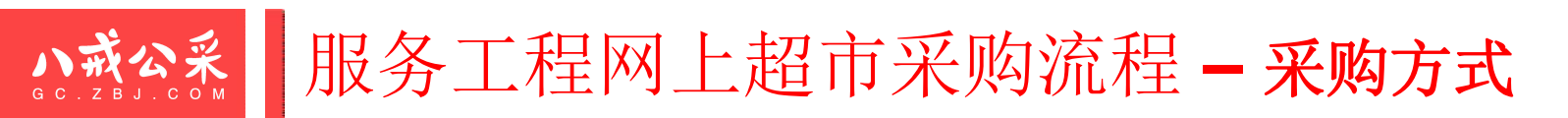

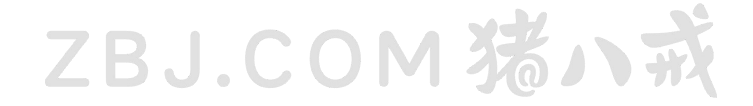

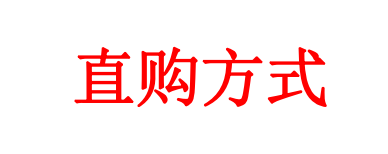

采购人在超市的"直购大厅"检索或筛选已上架的服务,直接 向供应商发起采购订单,供应商进行订单确认。

询价方式

采购人发布询价公告及询价通知书后,依据评审标准从满足项 目全部实质性要求的有效供应商中,落实政府采购扶持政策 (价格扣除)后报价最低的供应商为成交供应商。 **小燕公** 服务工程网上超市采购流程 – 采购方式区别

ZBJ.COM 猪小戒

| 采购方式 | 采购限额                                         | 采购条件                                                                                                    | 提供响应文件                                     | 评选方式                |
|------|----------------------------------------------|----------------------------------------------------------------------------------------------------|--------------------------------------------|---------------------|
| 直购   | 省本级60万元以下(不含)<br>大庆市(市本级)工程、<br>服务60万以下(不含)  | 满足以下任意一条即可采购直购:<br>1.只能从唯一供应商处采购的;<br>2.发生了不可预见的紧急情况<br>其他供应商处采购的;<br>3.必须保证原有采购项目一到<br>务配套的要求,需要继续从见<br>添购,且添购资金总额不超到<br>购金额百分之十的;<br>4.其它符合采购人内控制度的采购 | 况,不能从<br>效性或者服 否<br>原供应商处<br>过原合同采<br>构项目。 | 直接购买                |
| 询价   | 省本级400万元以下(不含)<br>大庆市(市本级)工程、<br>服务60万以下(不含) | 无                                                                                                    | 采购人自<br>行要求                                | 最低价成交<br>(落实政采扶持政策) |

\*如何选择采购方式:采购人结合项目预算、项目实际情况、采购单位内制度等自行选择。

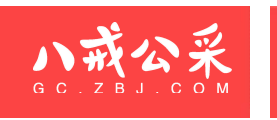

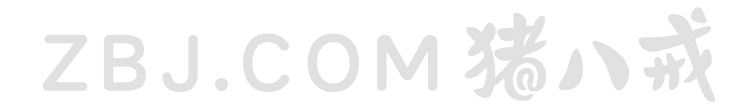

# 服务工程网上超市—直购操作流程

<u>い或公</u> 服务工程网上超市采购流程 一直购: 1.检索服务 ZBJ.COM 瑞ハ式

合首页 ♀ 黑龙江省 ∨ 黑龙江省政府采购服务•工程超市

我要采购 我要入驻 驾驶舱 商家中心 帮助中心 >

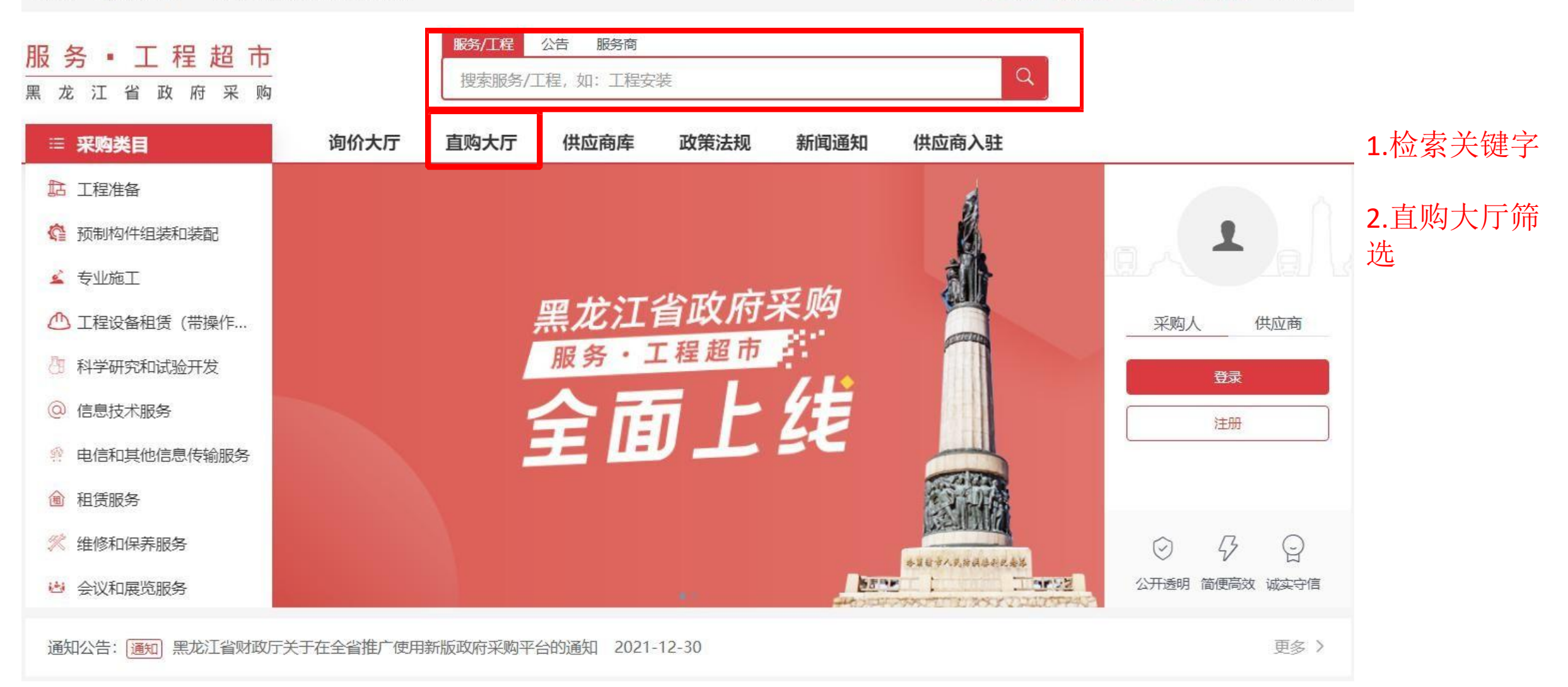

### <u>い或公</u> 服务工程网上超市采购流程 - 直购: 2. 筛选服务 ZBJ.COM 瑞ハ式

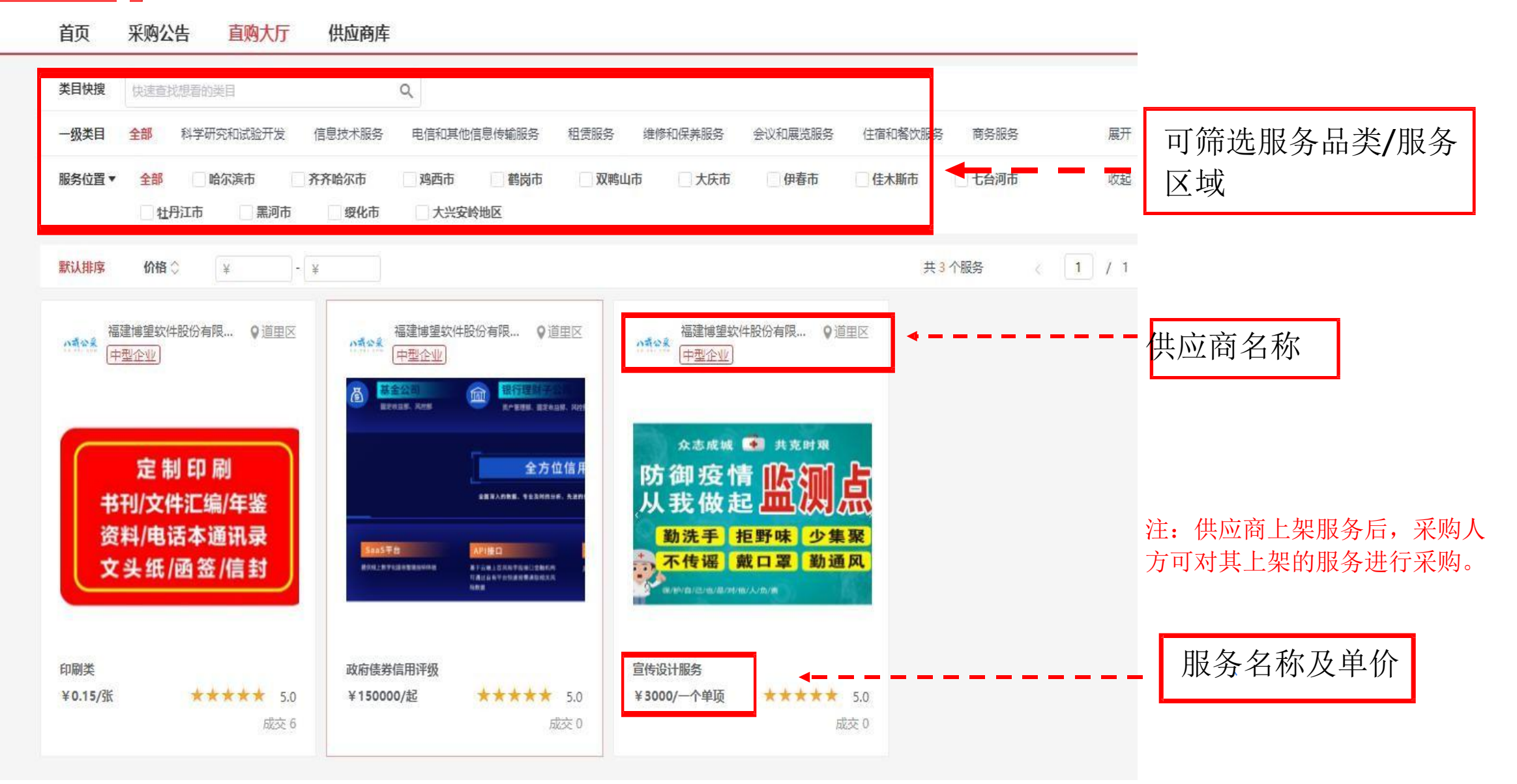

#### <u>い或公</u> 服务工程网上超市采购流程—**直购: 3. 查看服务详情BJ.COM 港**ハ式

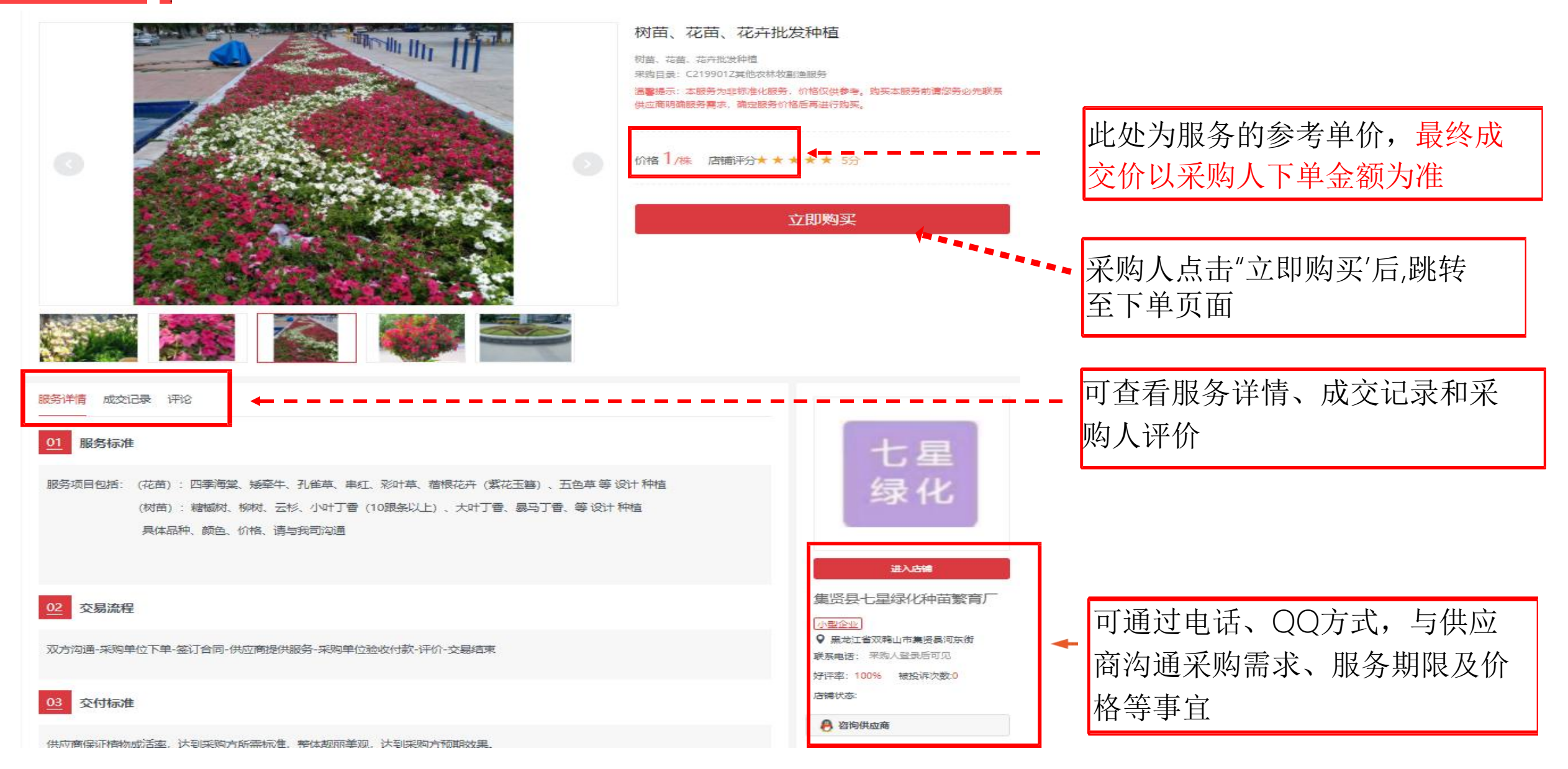

#### 

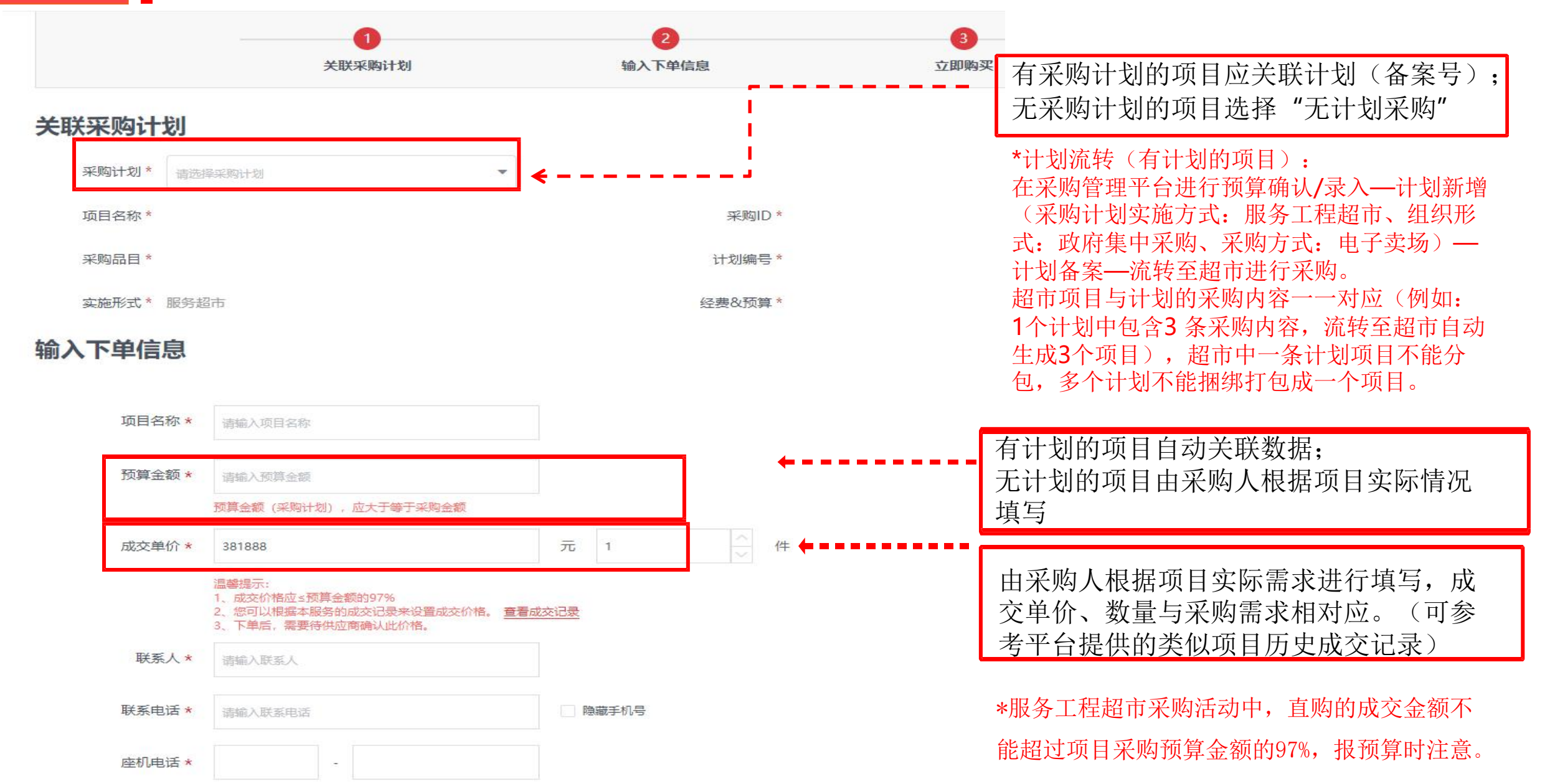

#### **小成公** 服务工程网上超市采购流程一直购: 4-2购买服务 (填写订单)

| 需求详情 *       | H B TI F I U S Ø Ø Ε Ε 66 ⊠ ⊞ ◘ ≻ ኻ ᡤ<br>^                                                                                                    | 无计划的项目由采购人填写;<br>有计划的项目自动关联计划内容;<br>需求详情可通过附件形式上传。    |
|--------------|----------------------------------------------------------------------------------------------------|-------------------------------------------------------|
|              |                                                                                                    |                                                       |
| 霊求附件<br>采购依据 | <ul> <li>         ◆ 上传文件 支持.doc.docx.xls.xlsx.pdf.zip.rar格式,文件大小不能超过100M     </li> <li>         ◆ 只能从唯一供应商处采购的         发生了不可预见的紧急情况不能从其他供应商处采购的      </li> </ul>                    | 采购人选择采用直购方式的依据条<br>件(满足任意一条即可),并上传<br>依据材料(履行采购人政府采购内 |
| 彩购依据文件 *     | ○ 必须保证原有采购项目一致性或者服务配备的要求,需要违续从原供应简处添购,且添购资金总额不超过原首向采购金额目分之下了。<br>② 其它符合采购单位内控制度的服务超市项目<br>③ 上传文件   支持.doc.docx.xls.xlsx.jpg.pdf格式,文件大小不能超过100M<br>上传采用直购方式的依据文件,例如本项目履行单位内控制度的会议纪要。 | 控制度的会议纪要等),采购依据<br>文件不会对外公开。                          |
|              | □ 我已阅读并同意 《服务工程超市·黑龙江政府采购·服务超市隐私条款》<br>从我的收藏夹移除 您已经选择 1个服务 总计: ¥200.00 立即购买                                                                                                    | 采购人点击"立即购买",订单推<br>送至供应商端口,等待供应商确认<br>订单。             |

#### 服务工程网上超市采购流程—直购: 5-1签订合同-等待确认订单

| 黑龙江省政府采购服务•工程超市 您好,采购经办人 个人中心 > 」 」 「 」 「 」 「 」 「 」 「 」 「 」 」 「 」 」 「 」 」 「 」 」 「 」 」 」 」 」 」 」 」 」 」 」 」 」 」 」 」 」 」 」 」 |                    |                        |                    |                 |                     |           |                                          |
|----------------------------------------------------------------------------------------------------|--------------------|------------------------|--------------------|-----------------|---------------------|-----------|------------------------------------------|
| 服务●工程起<br>黑龙江省政府                                                                                                    | 四<br>市<br>采 购      | 服务/工程 公告<br>搜索服务/工程,如: | 服务商<br>: 工程安装      |                 | Q                   | 1 采购经     | <b>办人</b> 设置 退出                          |
| 个人中心                                                                                                    | 全部订单 未通过 0         | 报名中 11 译               | 平审中 5 审合           | 同 50 待评(        | 价 已完成               | ■<br>我的订单 | <ul> <li>会</li> <li>我的待办 我的收藏</li> </ul> |
| ▲ 数据统计<br>实时统计                                                                                                    | 请输入采购标题            | 全部采购方式                 | ▼ 请选择状态            | ▼               |                     | -         |                                          |
| 需求订单<br>发布采购公告<br>我的订单                                                                                                    | 采购标题               | 预算金额                   | 成交金额               | 采购方式            | 订单状态                | 依据        | 订单操作                                     |
| 我的公告我的草稿箱                                                                                                    | 2022-04-27 订单号: HL | IGC 供应商:               | 企业 发布人: H          | LJGCY_2c9083227 | 748044401774ce1f999 | 9000f     |                                          |
| 彩的供应商库 我收藏的 我合作过的 我的足迹                                                                                                    | 427直采服务1           | ¥10000                 | 3000               | 直接采购            | 等待供应商确认订单           | 依据        | 查看工作台                                    |
| 2 账户管理<br>地址管理<br>亚公管理                                                                                                    | 发布时<br>2022-04     | 间<br>-27               | 投标时间<br>2022-04-27 | 选标              | 时间                  | 完成时间      | -                                        |
| <ul> <li>◇ 5000</li> <li>○ 次公式合同</li> <li>○ 签订合同</li> <li>○ 等待供应商确认订单</li> <li>● 取消购死</li> </ul>                          |                    |                        |                    |                 |                     |           |                                          |

点击个人中心 → 我的订单 → 查看工作台,可查看项目的当 前状态: 1.订单推送至供应商端口: (1) 若供应商接受订单则交 易成功,同时平台自动发布 成交公告。(供应商应在收 到订单后1个工作日内确认订 单) (2) 若如供应商拒绝订单则 交易失败, 采购人可重新采 购。

**2**.采购人下单后至双方确认合同前,可取消购买。

#### **№ 我们** 服务工程网上超市采购流程 — **直购:** 5-2成交通知书

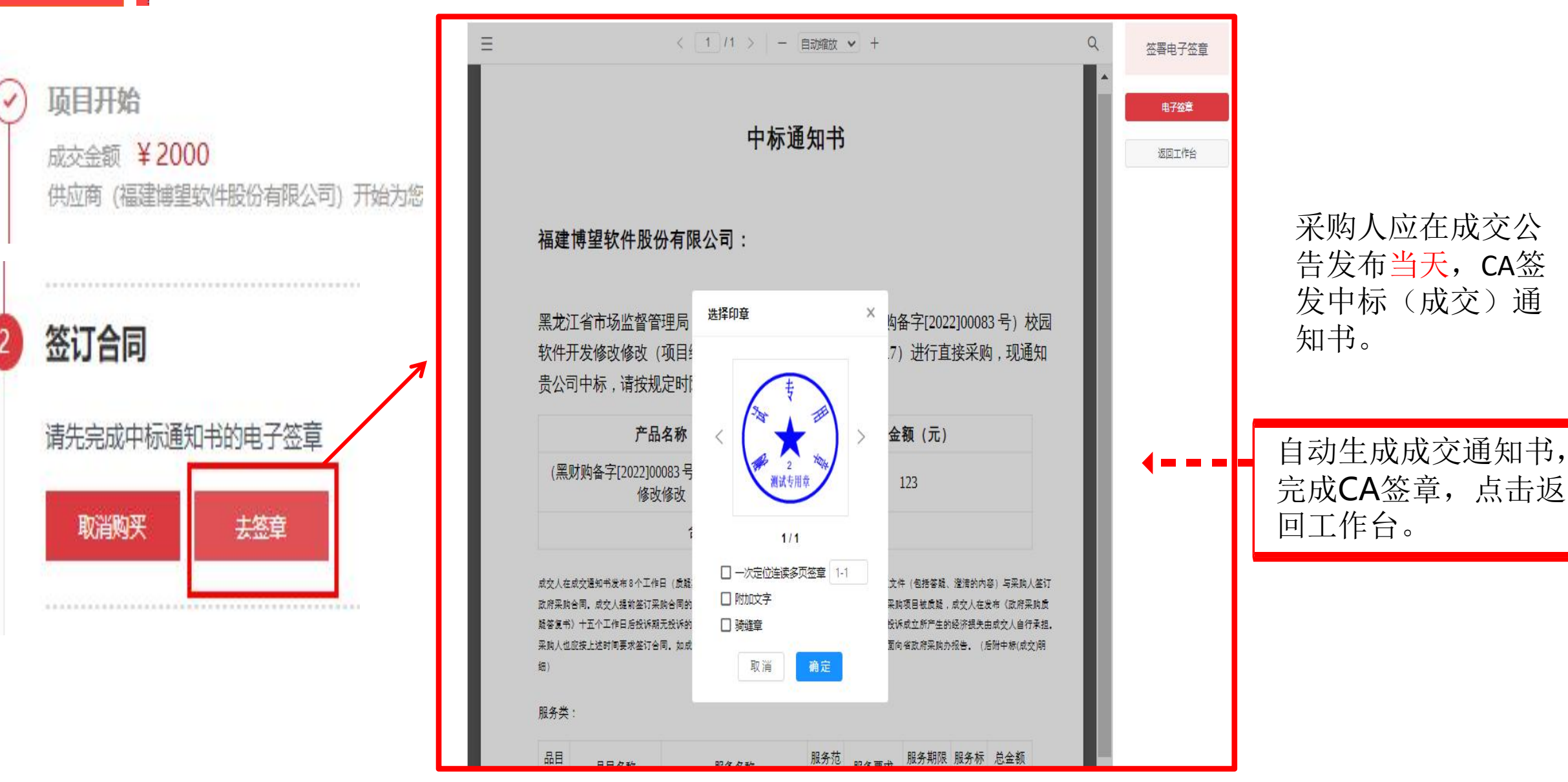

#### **减公系** 服务工程网上超市采购流程 一直购: 5-3签订合同-发起合同

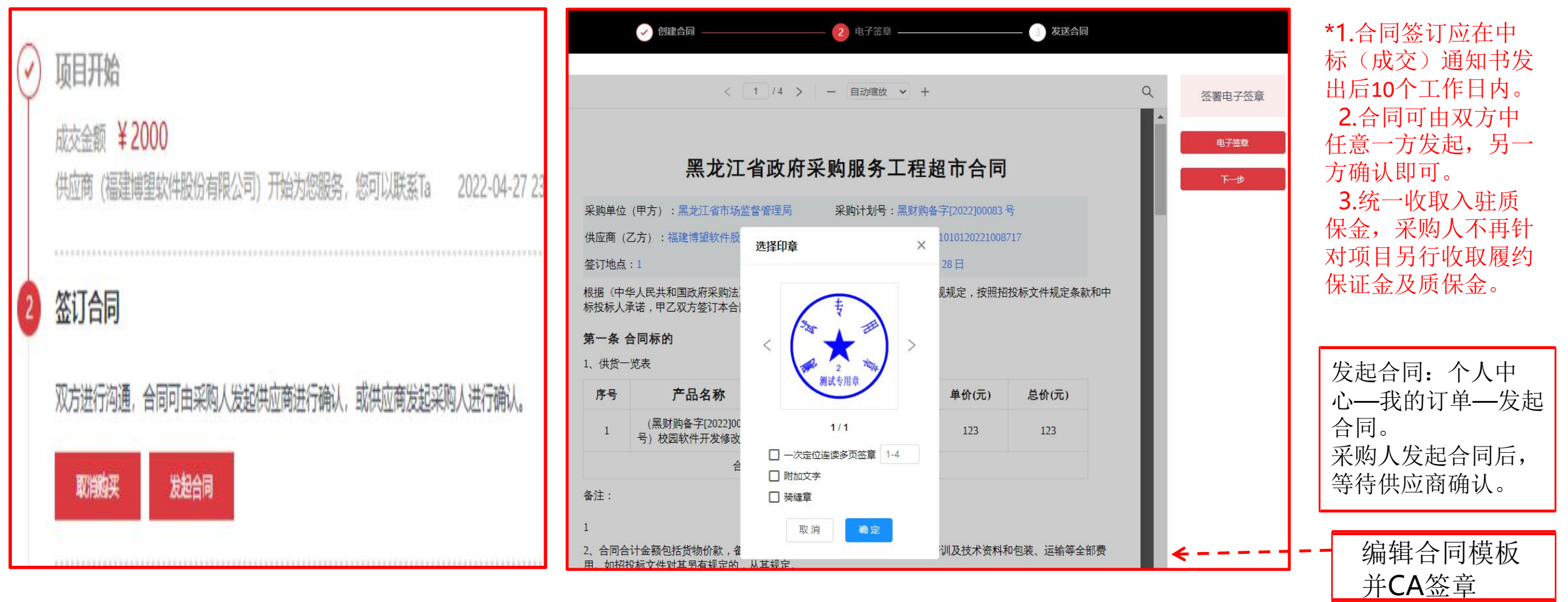

根据黑财采〔2022〕24号要求,合同内容要求:

1、适合首付制的项目,首付款支付比例不低于合同金额的30%,中小企业首付款支付比例不低于合同金额的50%,小微企业首付款支付比例不低于 合同金额的70%

2、在满足合同约定验收条件下,采购人应在3个工作日内完成验收,在15日内将资金支付到合同约定的供应商账户。不得以机构变动、人员替换、 政策调整为由延迟付款。

#### **小燕公**派 服务工程网上超市采购流程——**直购:** 5-4签订合同-确认合同

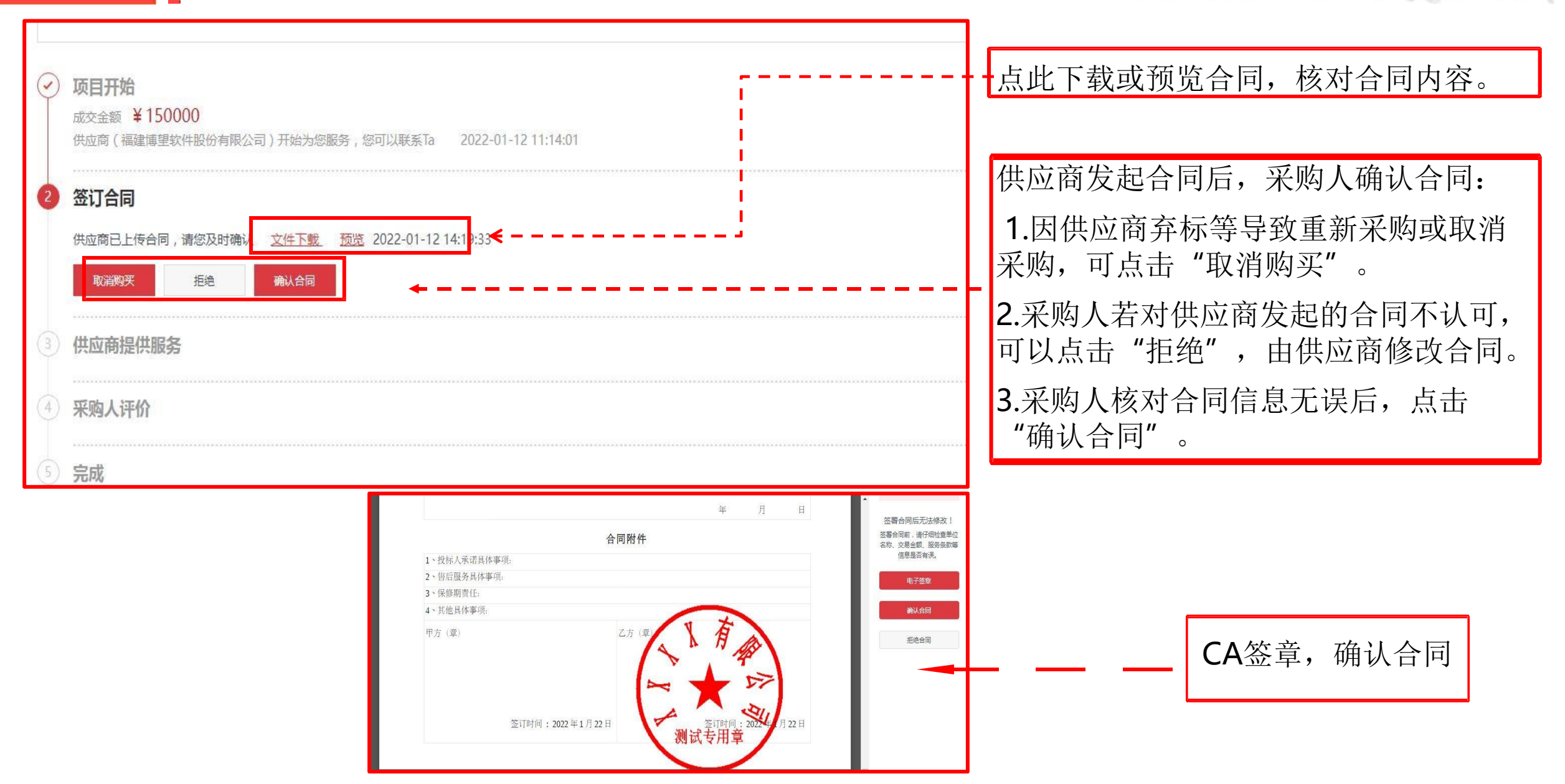

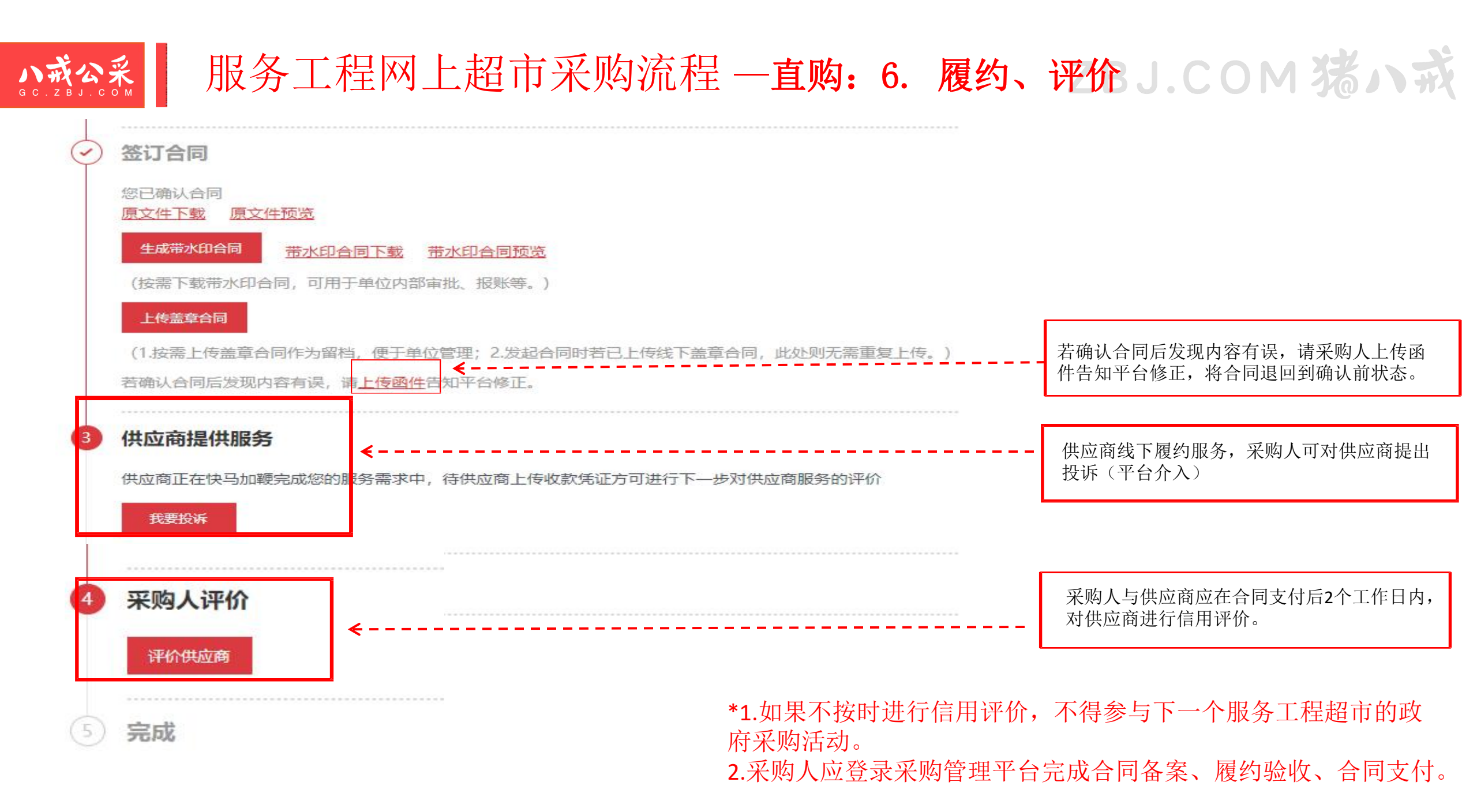

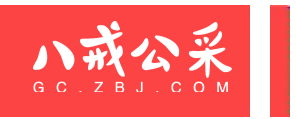

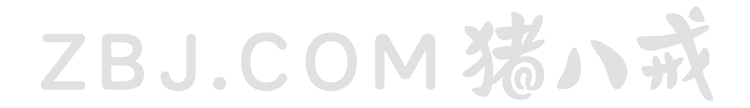

# 服务工程网上超市—询价操作流程

**小式公**系 服务工程网上超市采购流程 一询价: 1.发布询价公告入口COM 荡/ 示

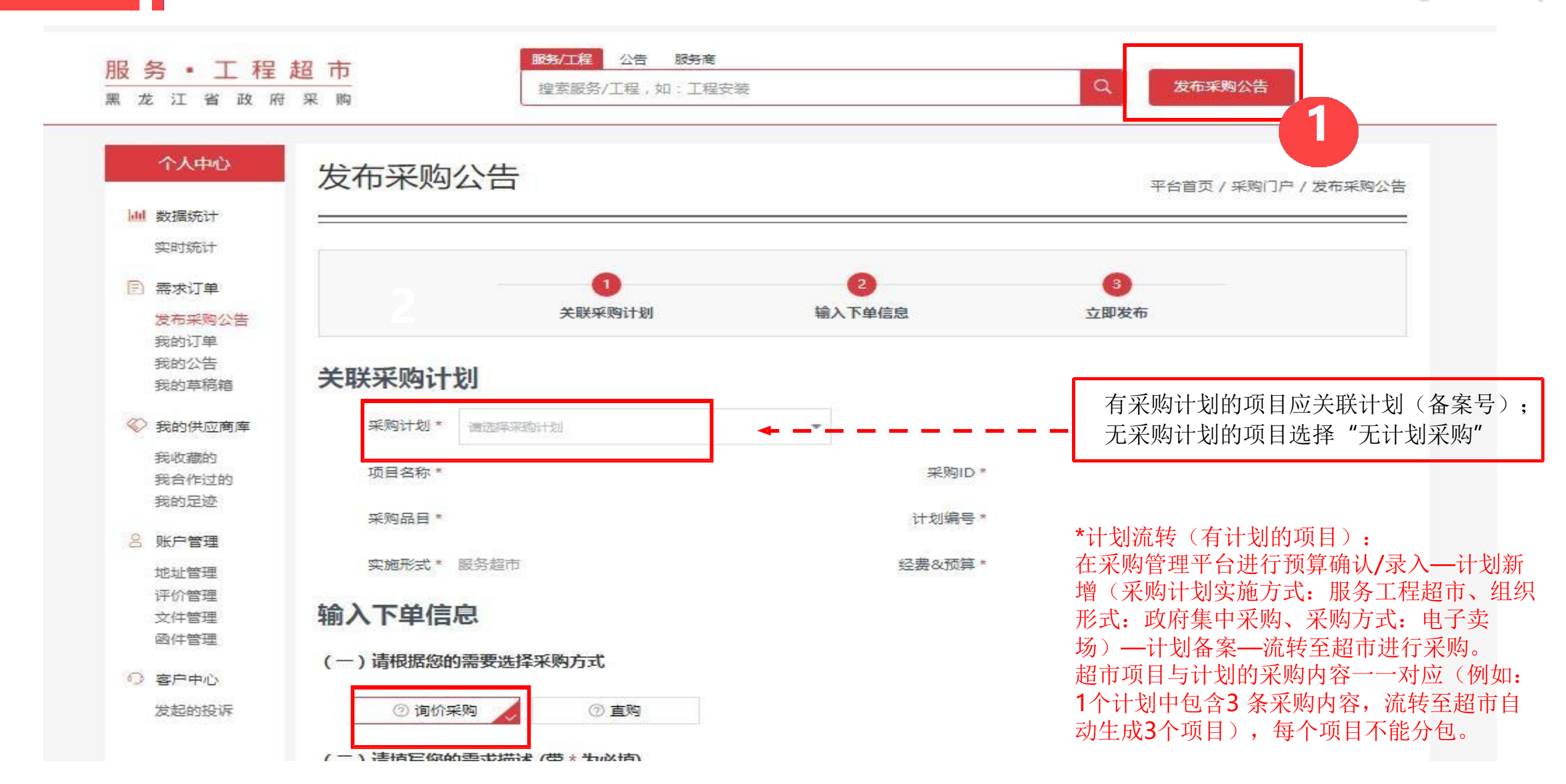

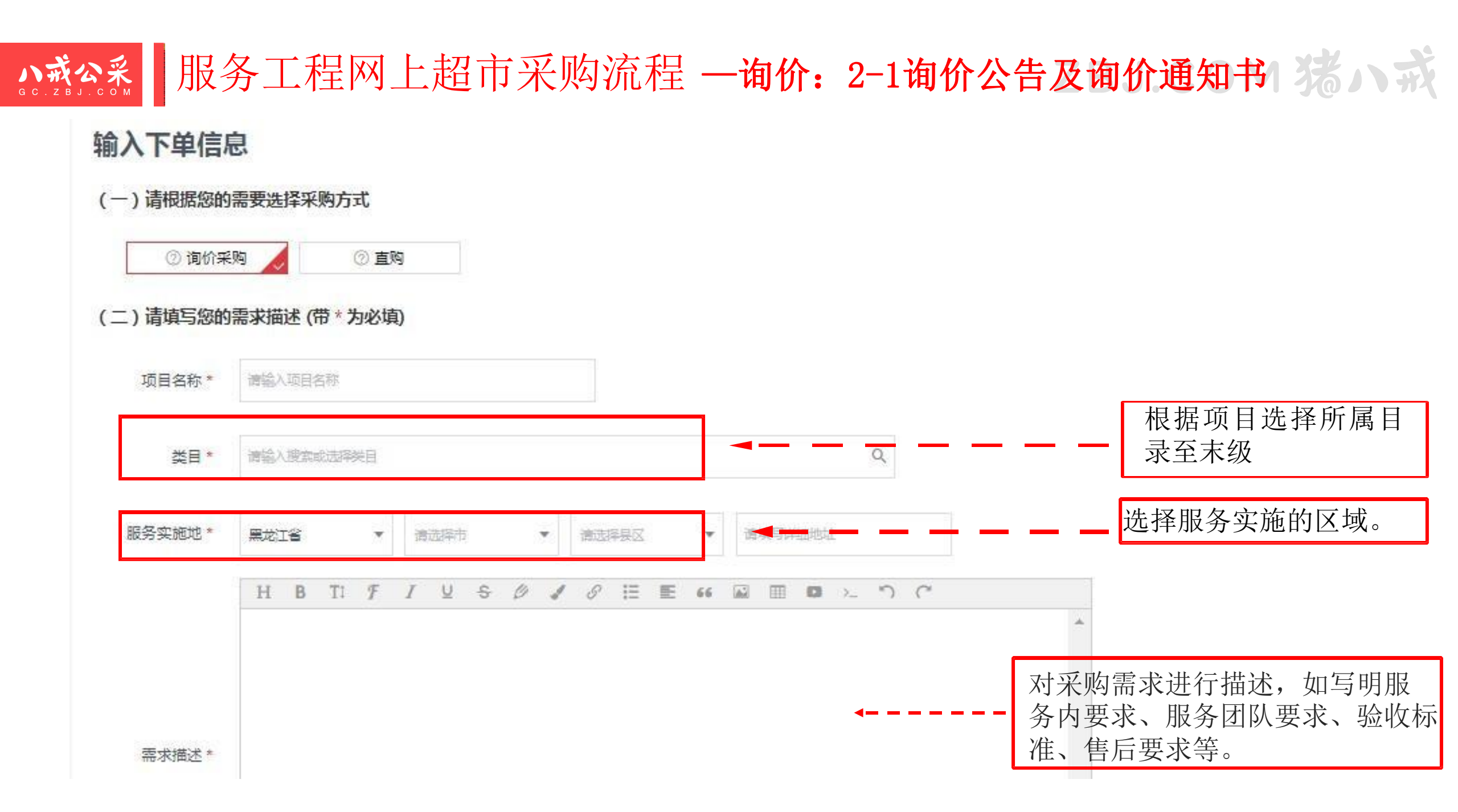

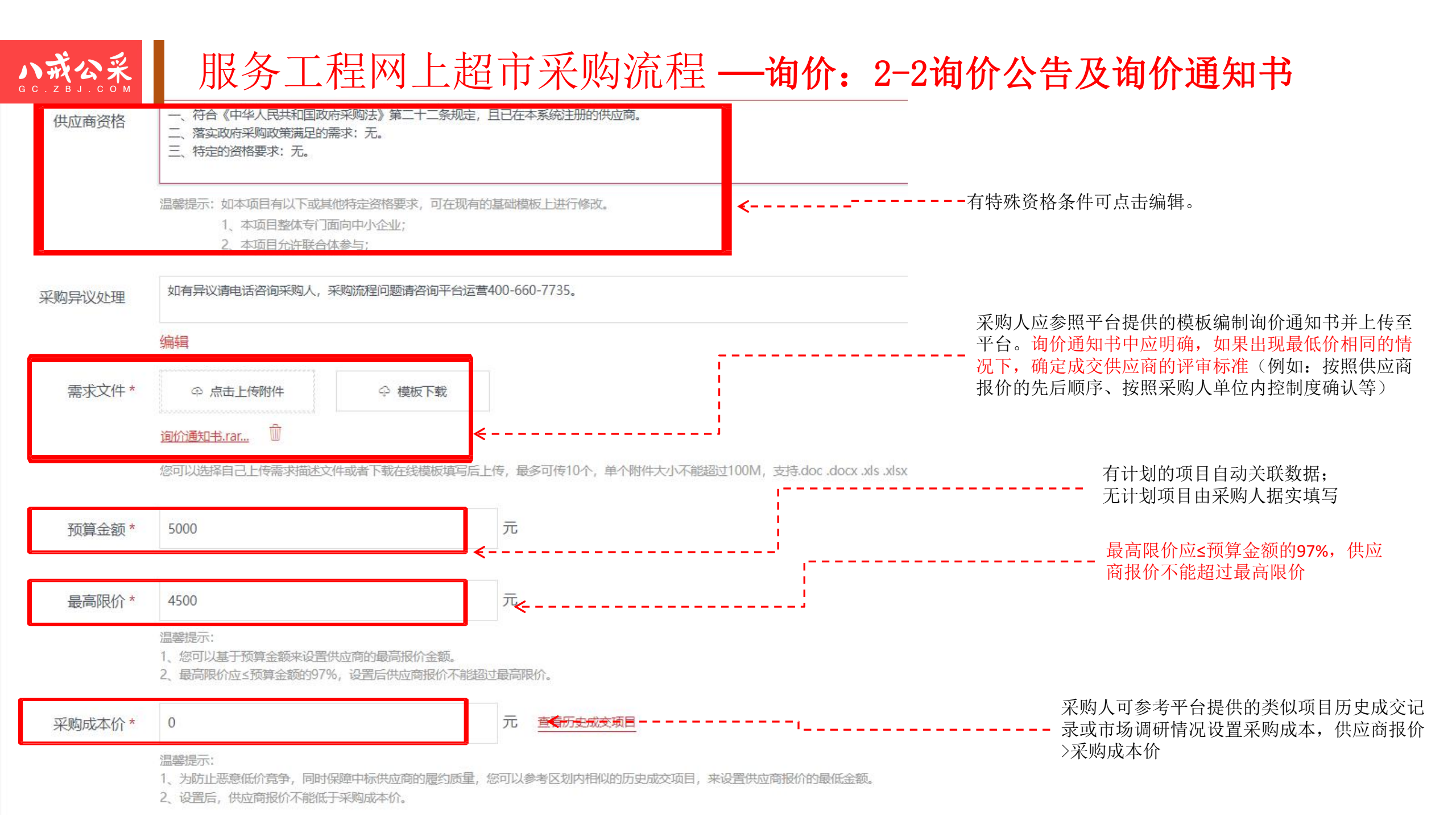

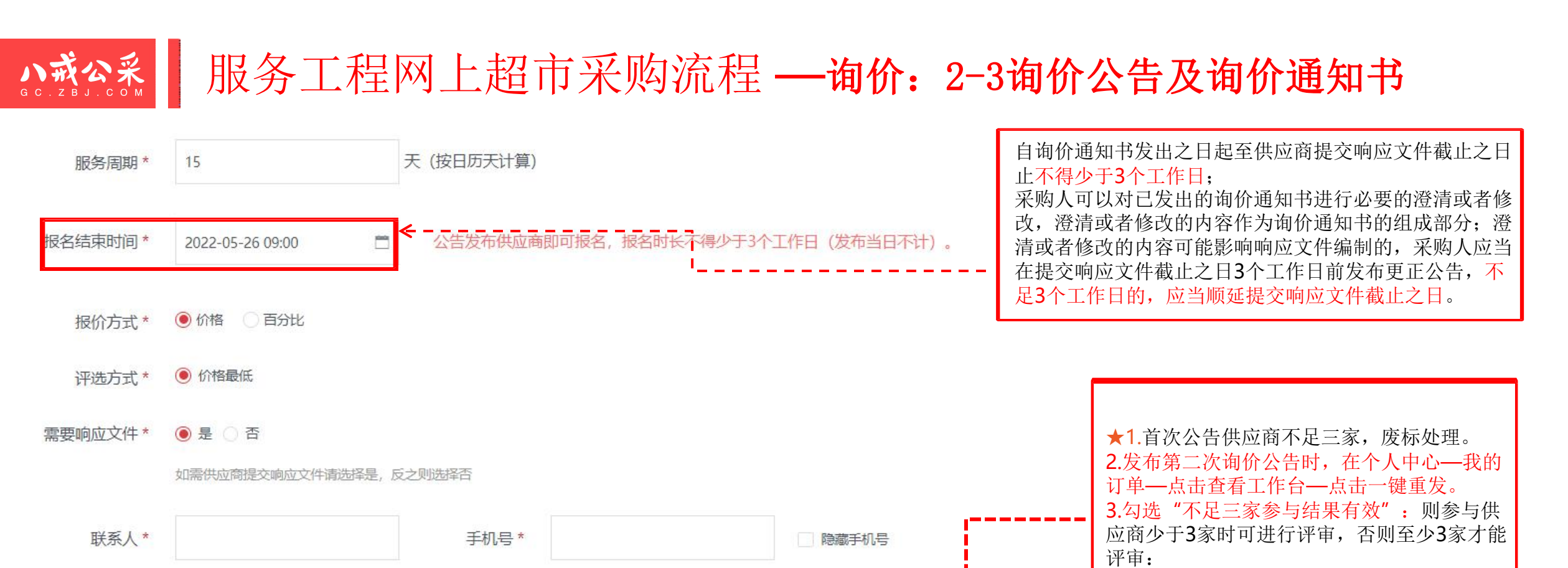

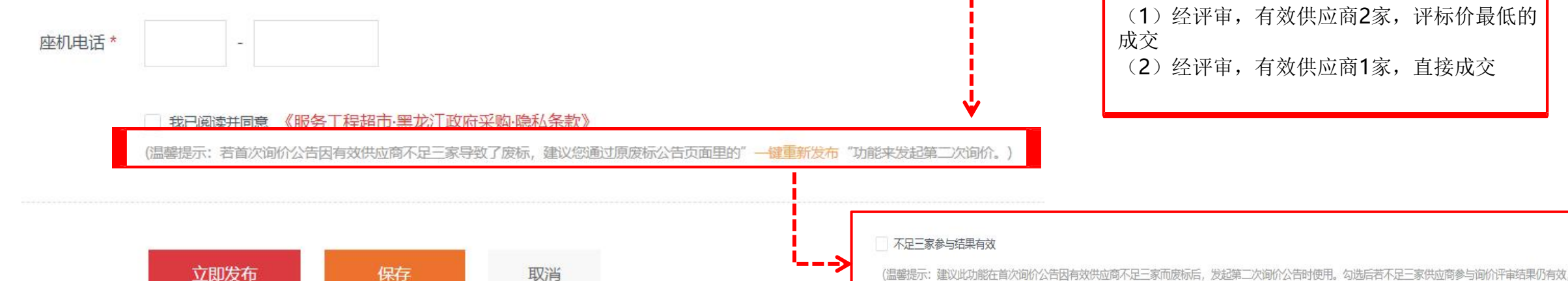

否则至少三家供应商参与询价评审结果有效。

<u>い或公系</u> 服务工程网上超市采购流程—询价: 3.更改、取消公告J.COM % ハズ

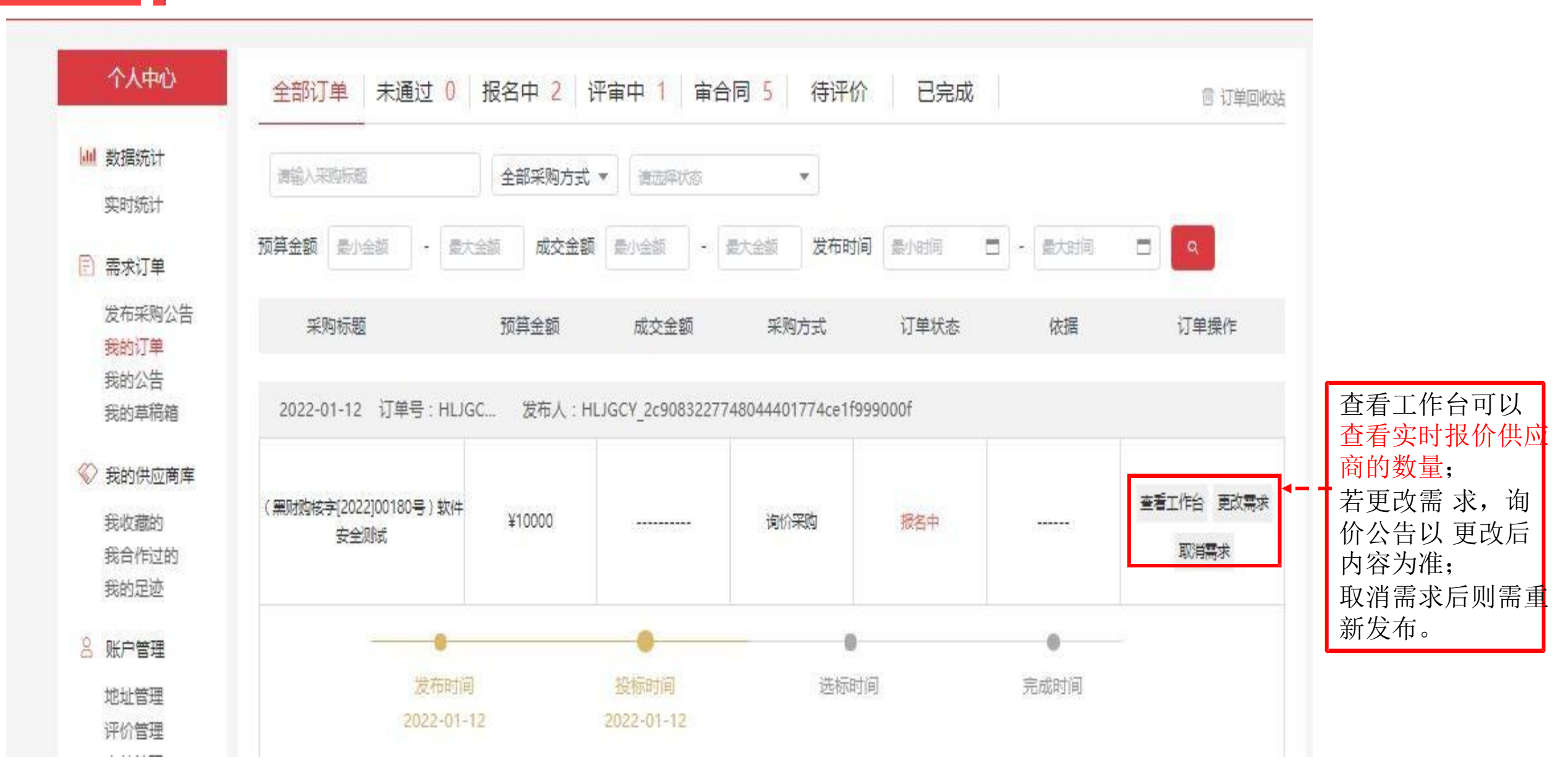

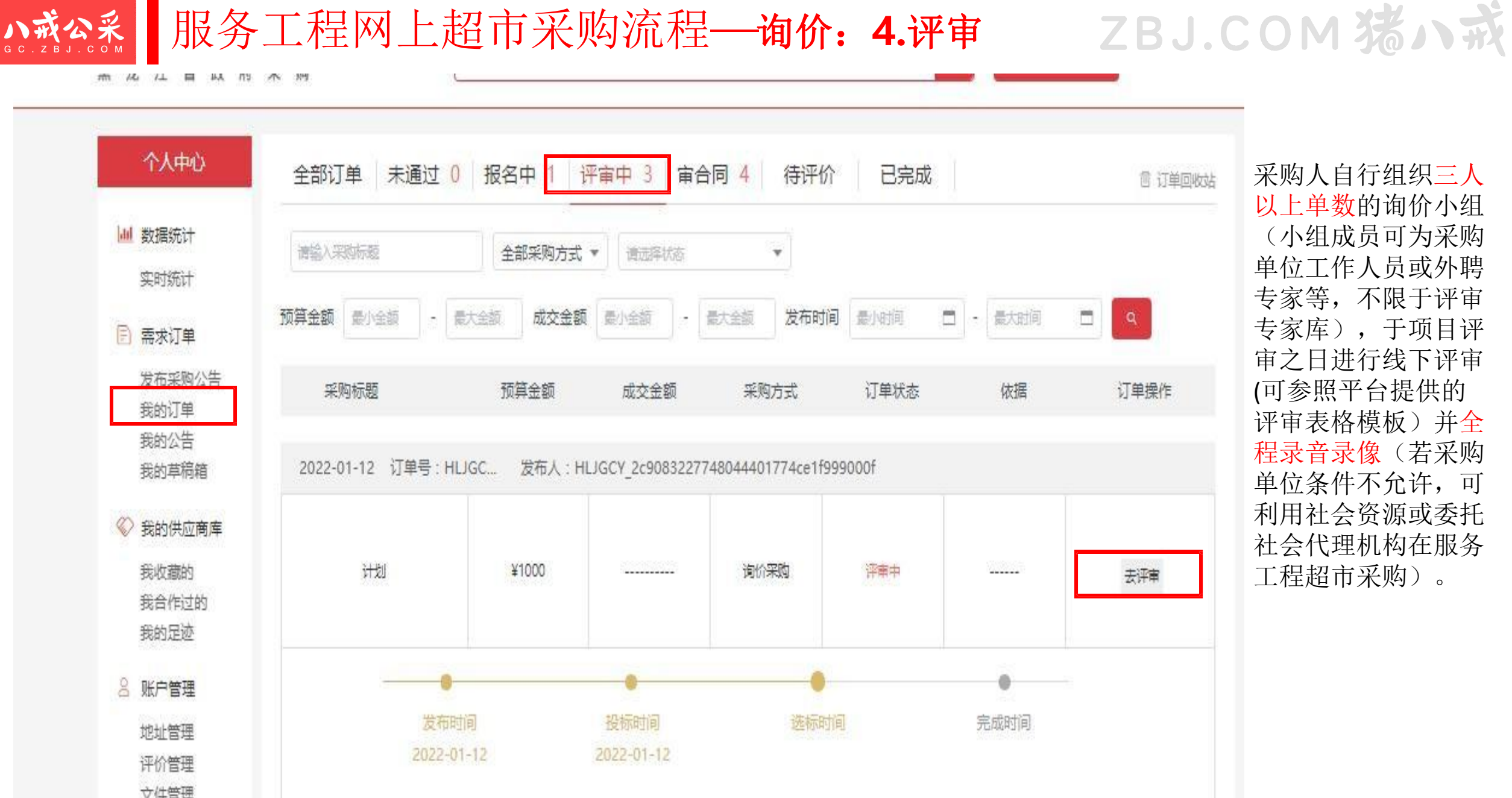

采购人自行组织三人 以上单数的询价小组 (小组成员可为采购 单位工作人员或外聘 专家等,不限于评审 专家库),于项目评 审之日进行线下评审 (可参照平台提供的 评审表格模板)并全 程录音录像(若采购 单位条件不允许,可 利用社会资源或委托 社会代理机构在服务 工程超市采购)。

#### 小戒公系 服务工程网上超市采购流程——询价:5资格及符合性审查、价格扣除

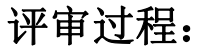

1.根据评审模板,线下资格及符合 性审查,确定有效供应商。

2.针对企业性质为小型企业、微型 企业、监狱企业、残疾人福利性企 业并提供正确函件的供应商进行政 策价格扣除(阶段性提高至工程类 10%;服务类20%;允许联合体的, 大中型企业与小微企业组成联合体 或允许大中型企业向一家或多家小 微企业分包的采购项目,对于联合 体协议或者分包意向协议约定小微 企业的合同份额占到合同总金额 30%以上的,扣除比例阶段性提高 至6%(工程项目为 2%;不重复扣除) 后,得出评标价。

| 价格扣除           |                                  |                            |                      |                       |                            |          |           |
|----------------|----------------------------------|----------------------------|----------------------|-----------------------|----------------------------|----------|-----------|
| 请对有效供<br>惠扣除,用 | 应商企业性质的相关法定声明函<br>扣除后的报价参与评审。(若本 | /证明进行审查,本项目<br>项目或合同包专门面向中 | 或合同包对属于小<br>中小企业预留的不 | N型、微型企业、1<br>适用,价格扣除出 | 监狱企业以及残疾人福利供应<br>2例请选择"O") | 商的响应报价给予 | 利应百分比的优   |
| 序号             | 供应商                              | 中小企业声明函、监狱企业证明或残疾人企业声明函    | 投标价                  | 审查结果                  | 审查说明                       | 扣除比例(%)  | 评标价       |
| 1              | 测试公司50                           | 下载 预览                      | 11000元               |                       | 请说明不属于中小企业的原               | 0 •      | 11000.00元 |
| 2              | 福建博思软件股份有限公司                     | -                          | <mark>10000</mark> 元 | 否                     | Venue and a state          | 0        | 10000.00元 |
| 3              | 福建博望软件股份有限公司                     | 下载 预览                      | 17000元               | 是 🔻                   | 请说明不属于中小企业的原               | 10 🔻     | 15300.00元 |

该需求已有3位供应商报名

止,次按册 两人研学本 (好て)世纪)

亚古阶印品/仁生调

#### 服务工程网上超市采购流程——询价:6.确认成交供应商、成交公告 八戒公采

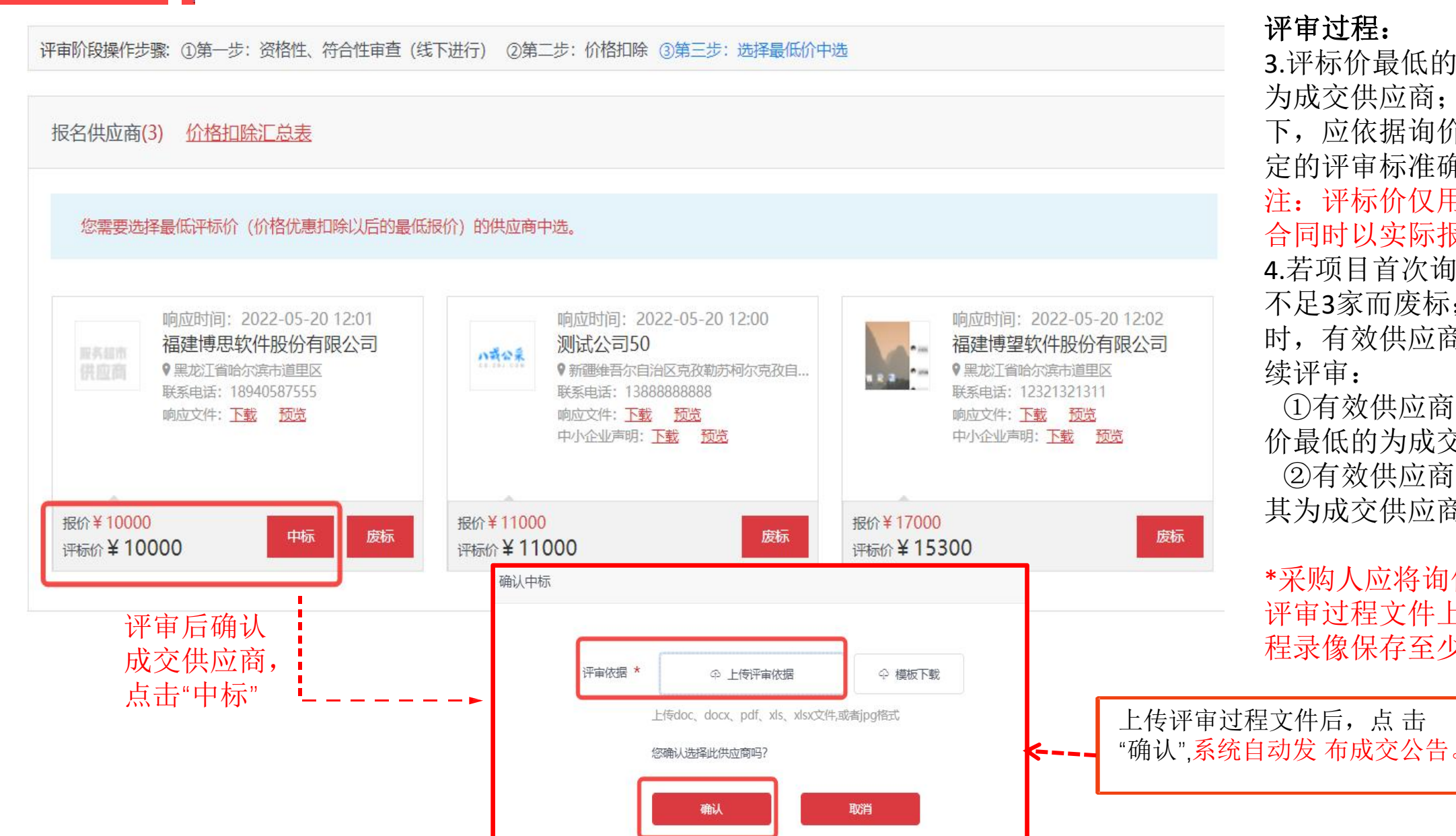

#### 评审过程:

3.评标价最低的有效供应商推荐成 为成交供应商;最低价相同的情况 下,应依据询价通知书中采购人制 定的评审标准确定成交供应商。

注: 评标价仅用于价格评审, 签订 合同时以实际报价为准。

4.若项目首次询价,因有效供应商 不足3家而废标;那么第二次询价 时,有效供应商仍不足3家,可继 续评审:

①有效供应商为2家的:确定评标 价最低的为成交供应商;

②有效供应商为1家的:直接确定 其为成交供应商。

\*采购人应将询价小组签字确认的 评审过程文件上传至平台,评审全 程录像保存至少15年。

<u>い或会系</u> 服务工程网上超市采购流程 — 询价: 7-1 成交通知书 J.COM 荡 パ 式

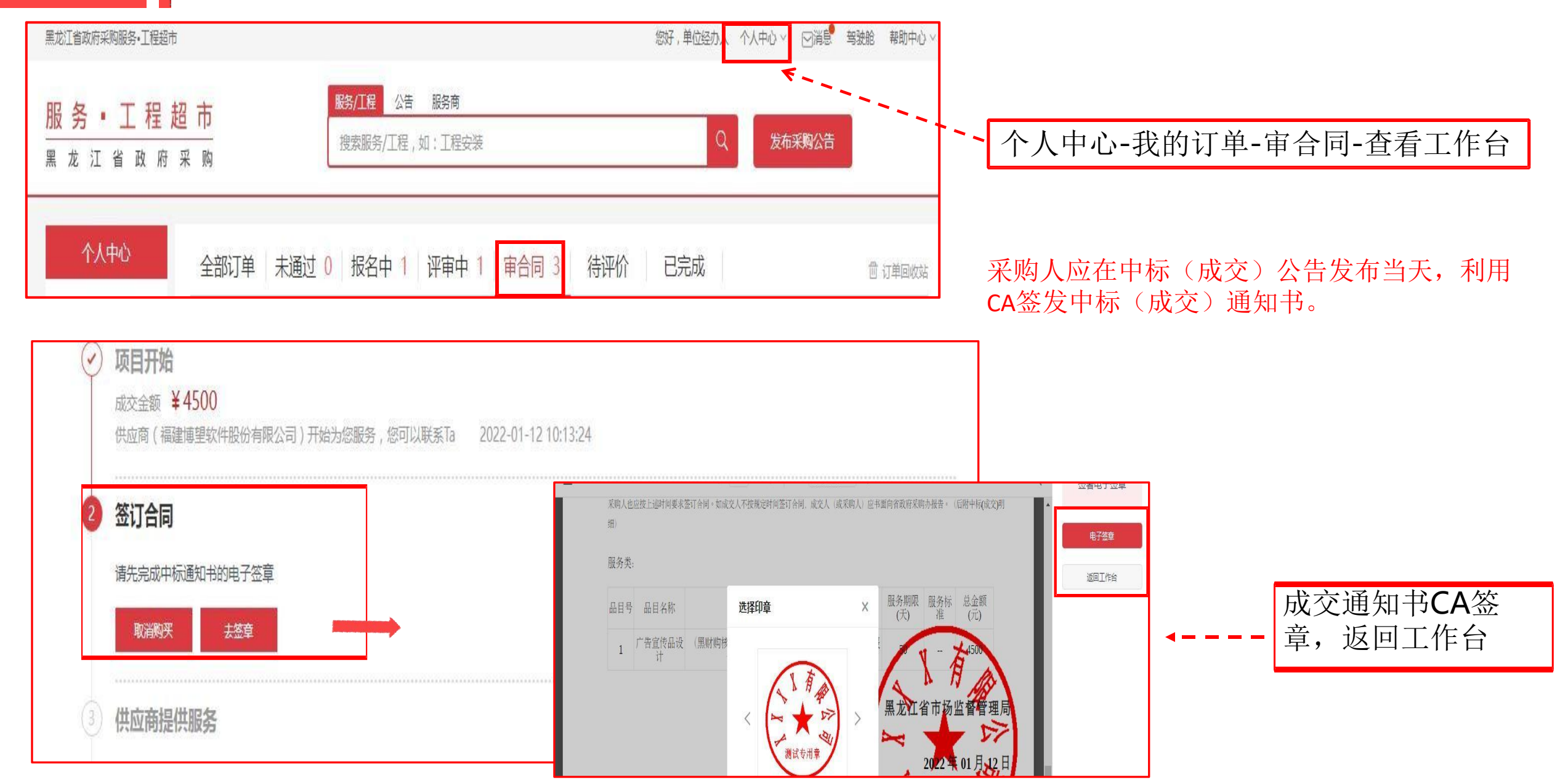

#### 服务工程网上超市采购流程一询价: 7-2 签订合同-发起合同

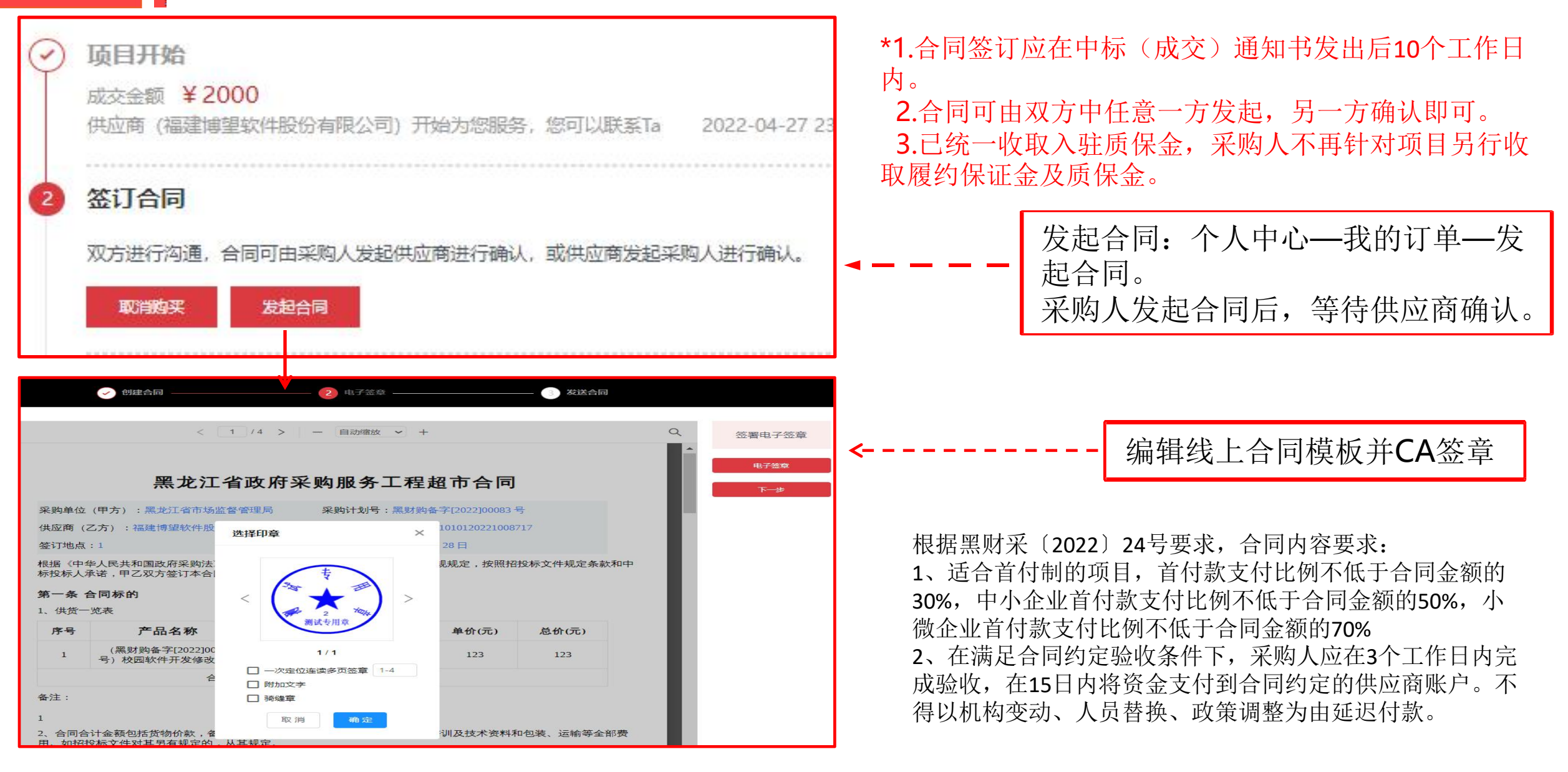

**小戒公**梁 服务工程网上超市采购流程——询价: 7-3签订合同-确认合同

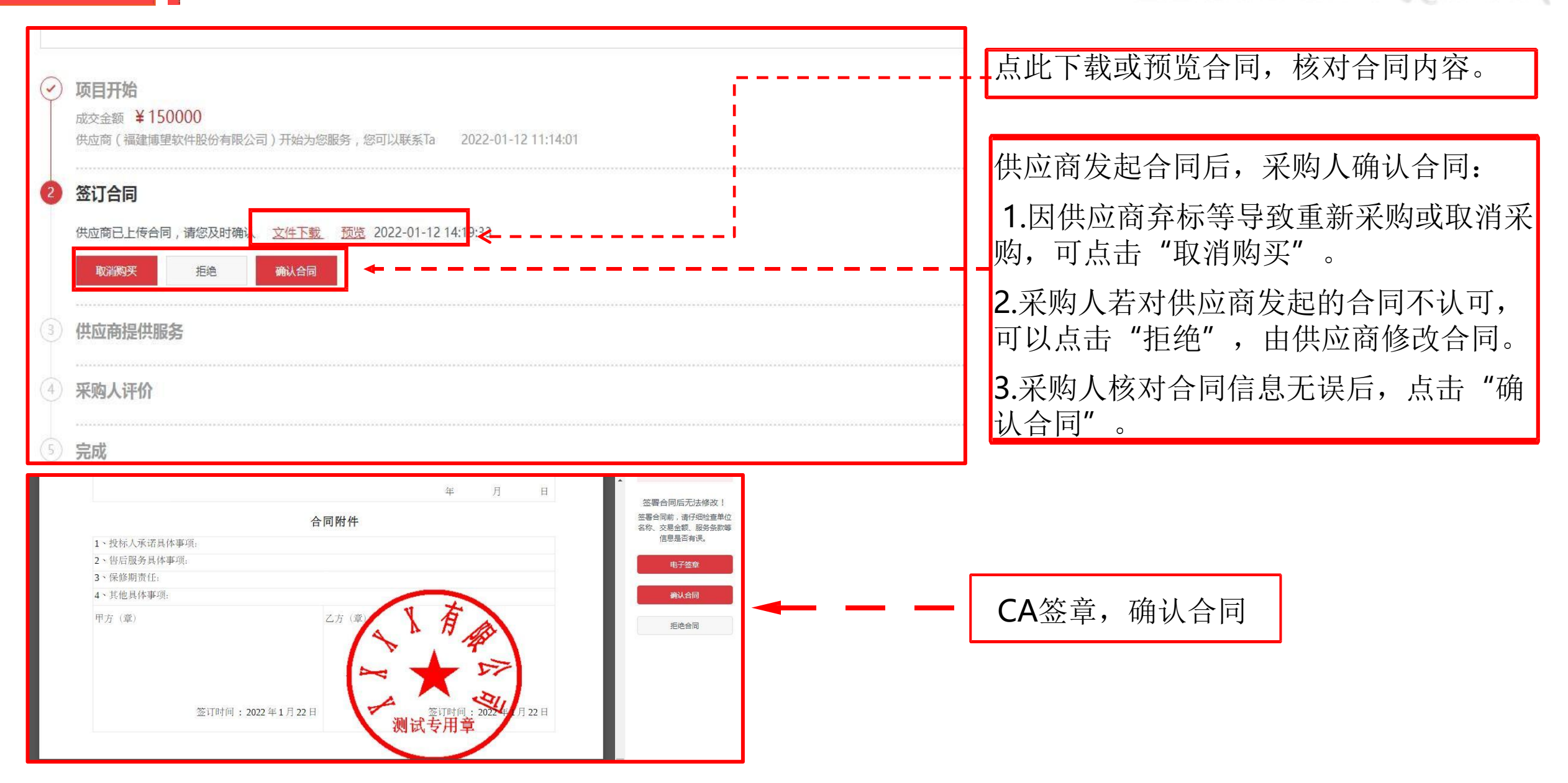

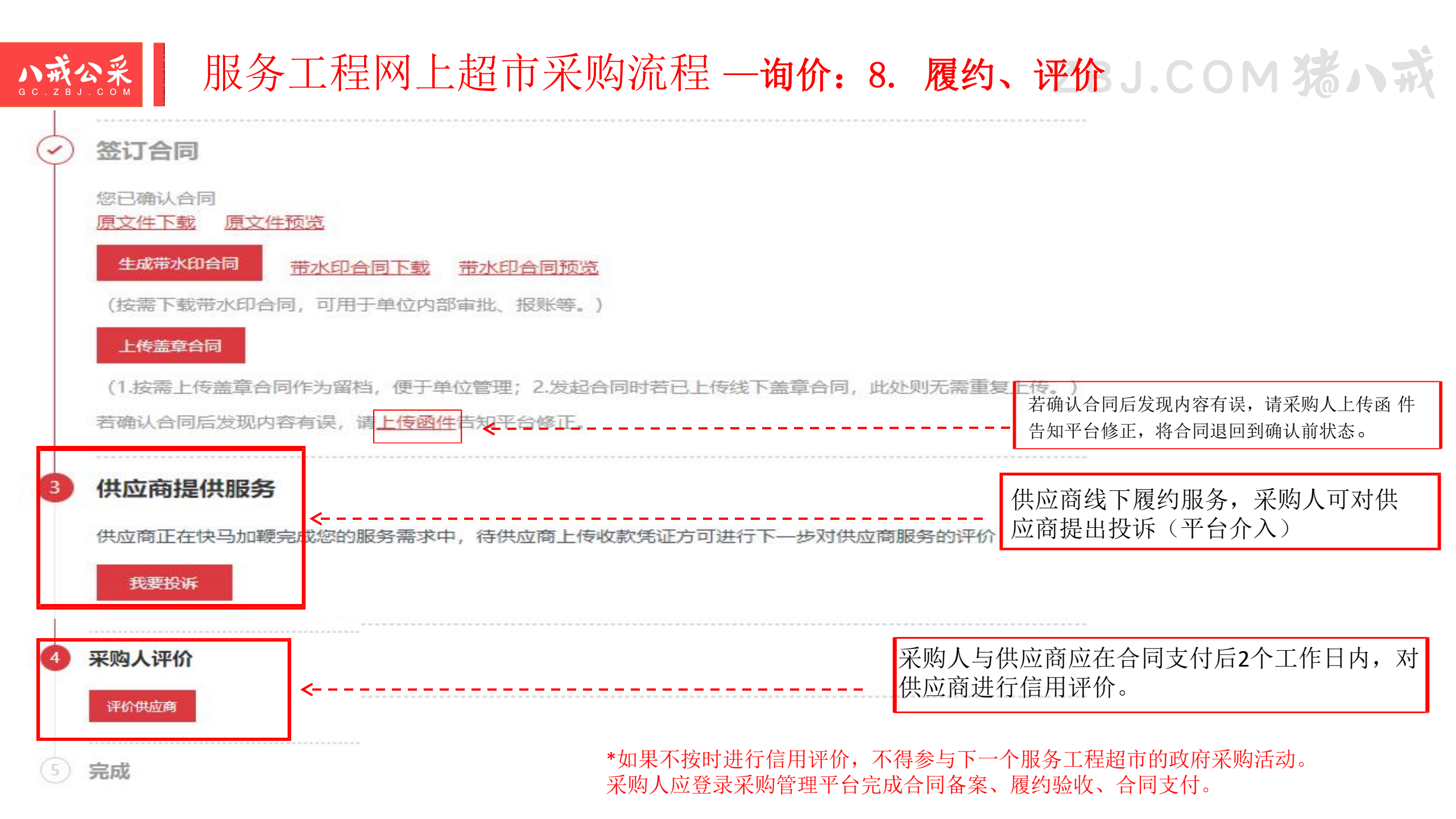

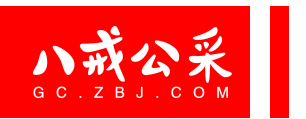

# Part 03 个人中心功能介绍

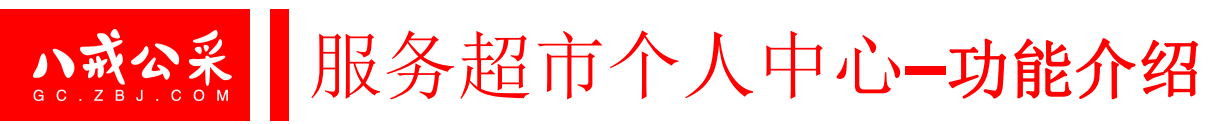

#### ZBJ.COM 猪小戒

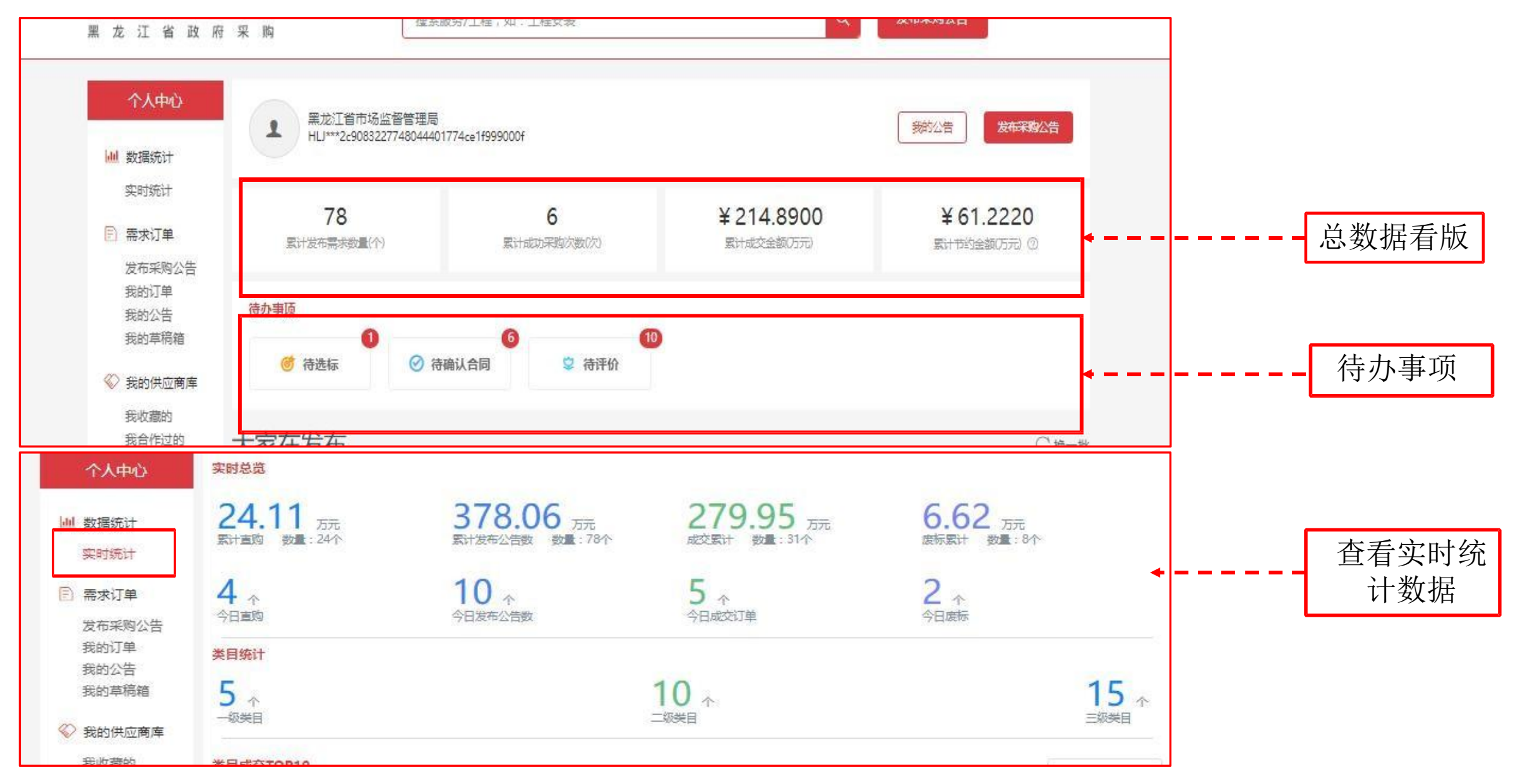

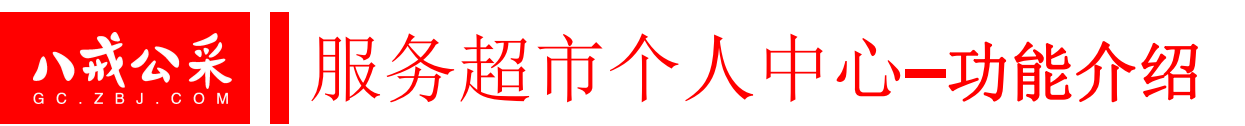

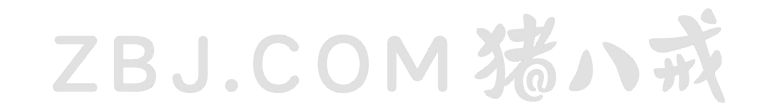

| 个人中心                        | 实时统计   | 能够实时查看本单位以及下属单位交易数据,包括成交金额和采购次数。 |
|-----------------------------|--------|----------------------------------|
| <u>」</u> 数据统计<br>实时统计       |        |                                  |
| 需求订单 发布采购公告 我的订单 我的公告 我的首编第 | 发布询价公告 | 点击此处可快速发布询价公告。                   |
| ※ 我的供应商库 我收藏的 我白作过的 我的足迹    | 我的订单   | 点击此处可查看所有项目。                     |
| SKP管理 地址管理 评价管理 文件管理        | 我的公告   | 点击此处可查看更正公告、中标(成交)公告及废标(终止)公告。   |
| 函件管理                        | 我的草稿箱  | 发布需求时保存的草稿,可在此处查看和编辑。            |

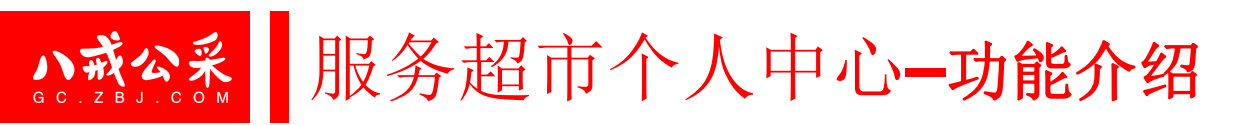

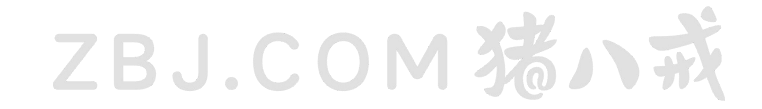

| 个人中心                  | 我收藏的  | 可以将供应商的服务进行收藏,并在此处查看。                                              |
|-----------------------|-------|--------------------------------------------------------------------|
| <u>业</u> 数据统计<br>实时统计 |       |                                                                    |
| 需求订单<br>发布采购公告        | 我合作过的 | 合作过的供应商可以在此查看。                                                     |
| 我的订单<br>我的公告<br>我的草稿箱 |       |                                                                    |
| 我的供应商库                | 我的足迹  | 浏览过的供应商店铺可以在此处查看。                                                  |
| 我合作过的<br>我的足迹         |       |                                                                    |
| 8 账户管理 地址管理           | 函件管理  | 若单位名称变更、项目误操作、合同内容有误等事宜,可通过此处上传盖<br>章说明函件,并及时来电提醒。电话: 400-660-7735 |
| 评价管理 文件管理             |       |                                                                    |
| ◎ 客户中心<br>发起的投诉       | 发起的投诉 | 可以在此处查看采购人对供应商发起的投诉。                                               |

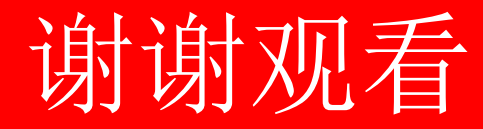

黑龙江省政府采购服务工程超市已开启供应商征集活动,欢迎采购单位推荐供应商入驻,谢谢!

供应商指导钉钉群: 1-5群已满,6群 44712791 7群 44712900

采购人答疑钉钉群: 1至6群已满,7群44556297

客服热线: 400-660-7735